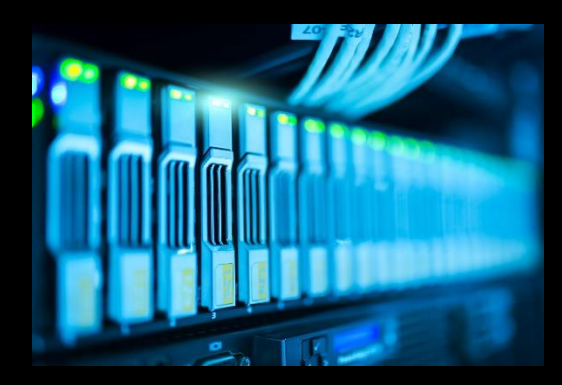

# PEGASUS

## How to Place a Help Desk Ticket

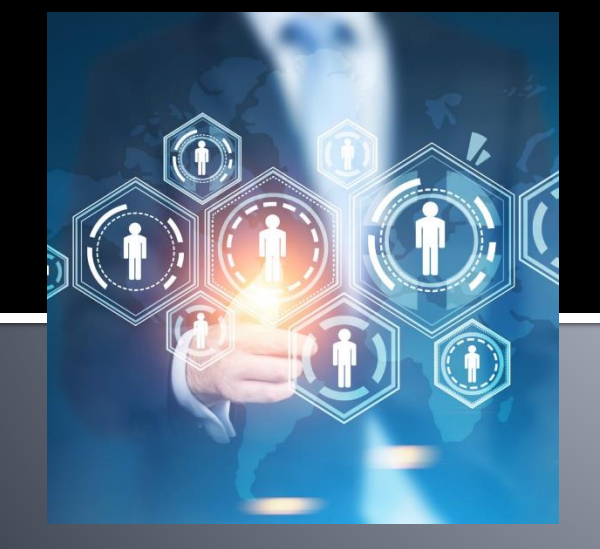

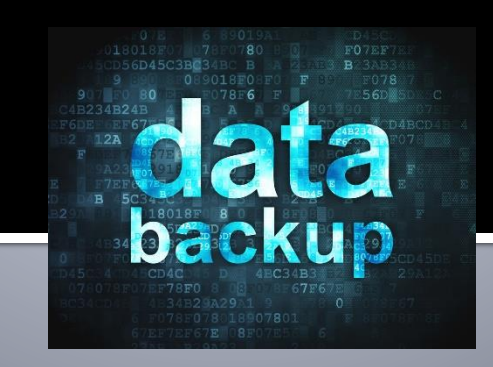

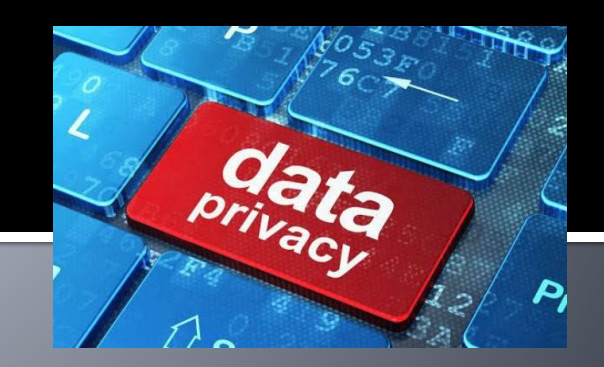

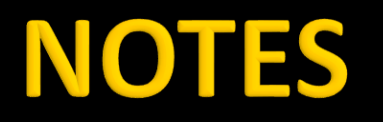

#### https://pegasus.vumc.org

If you are a Windows user, you may see the Help Desk icon on your desktop and can click that to take you directly to the Pegasus Self Service Portal.

| P E G A S U S 🍞                                                        |  |
|------------------------------------------------------------------------|--|
| Please login below VUnetID                                             |  |
| ePassword                                                              |  |
| SIGN IN<br>Copyright @2017   VUMC IT<br>Build 36 (06/01/2017 06:50 PM) |  |

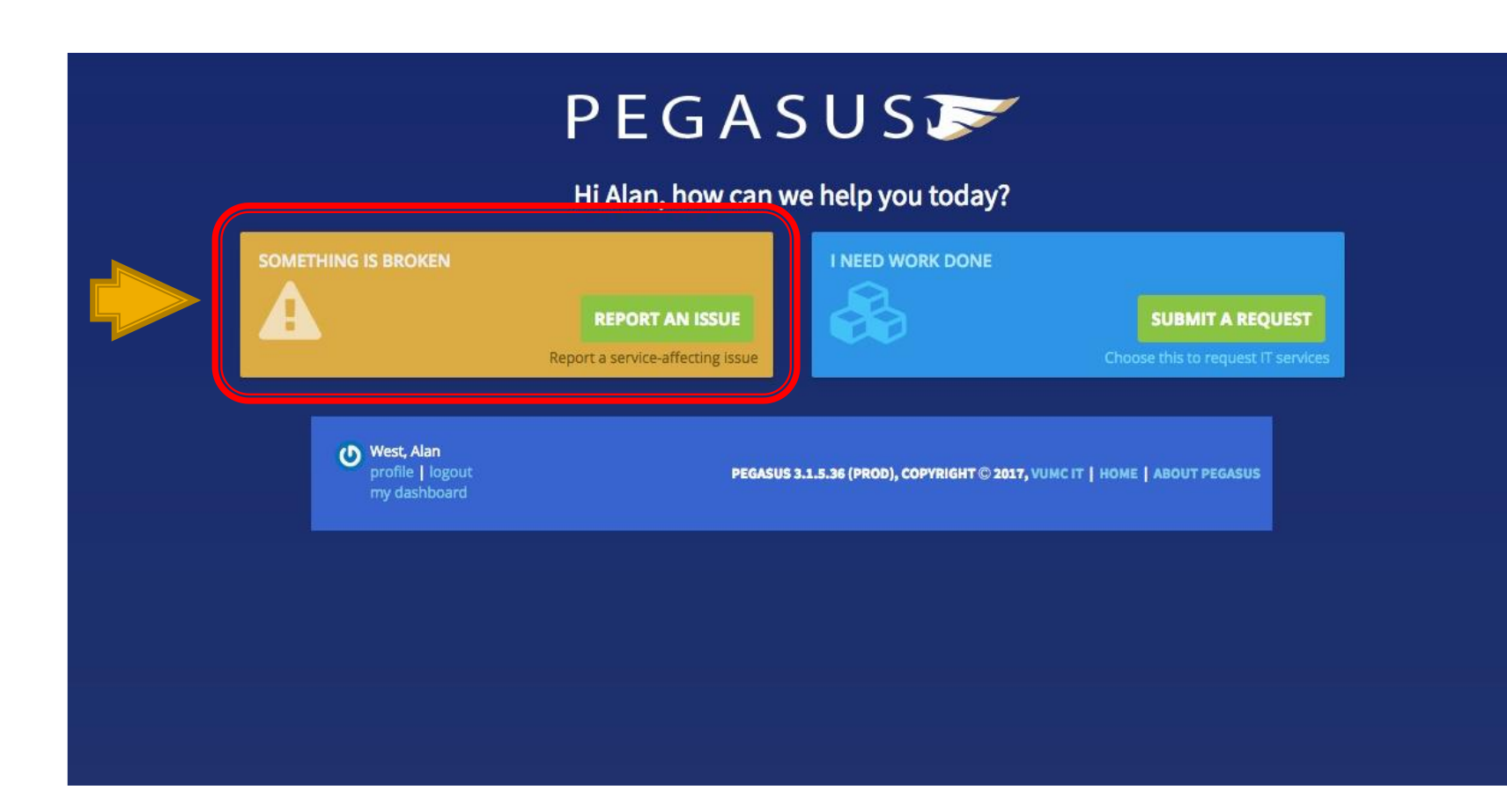

#### **STEP 2 - Alternate**

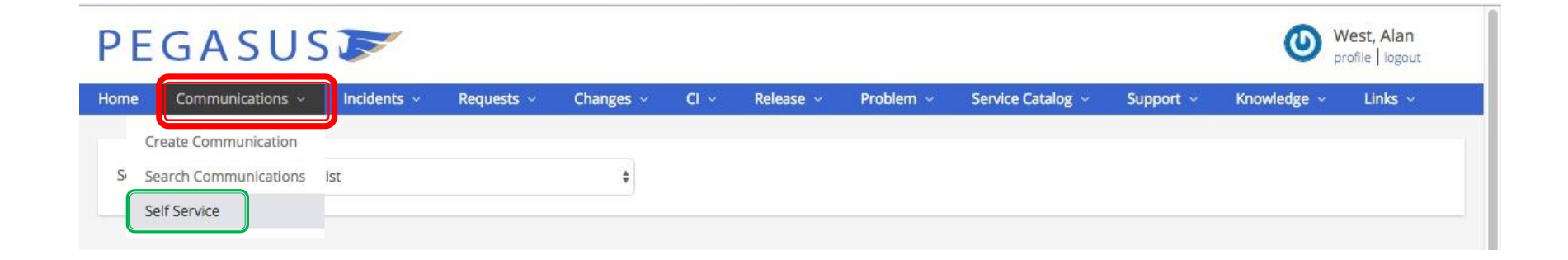

If you are not taken to the main screen of the self-service portal you can get there by selecting the Communications drop down from the top of the screen and then selecting Self-Service:

| COMMENTER | ICATE MI | TH THE   | HELD | DESK |
|-----------|----------|----------|------|------|
| COMMON    | IGN E WE | 11111116 | MELP | DESK |
|           |          |          |      |      |

O Need Help? Review this link: How To Submit a Self-Service Ticket in Pegasus

A This form is not recommended for urgent issues. If your issue is urgent, please call the Help Desk at 615-343-HELP.

#### Provide some details about this issue.

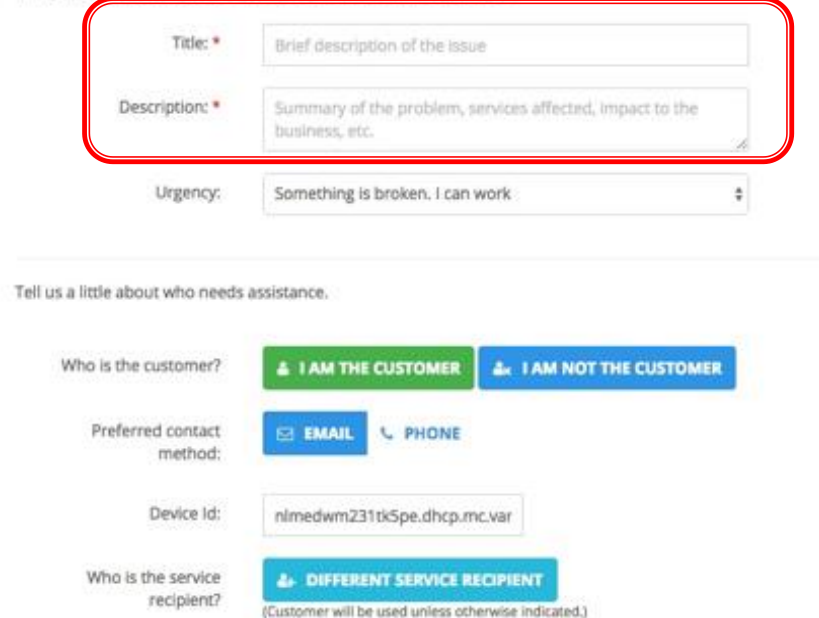

Once you have selected Something is Broken you will need to fill in the fields marked with an asterisk \*.

| t safety is affected                               |
|----------------------------------------------------|
| t care or a critical business function is affected |
| care of a critical busiless function is affected   |
| ot work                                            |
| vork                                               |
|                                                    |

- Starting with the Title you should describe the issue you are having. In the
   Description field provide us with the details of the issue you are having. Add Route
   to MIT, at the end of the description to ensure the proper team receives the ticket.
  - Office Location: Building / Room
  - Computer Name: Yellow Tag
- When selecting the urgency of a ticket please use one of the four options listed below to ensure your issue gets resolved in the timeliness of manners.

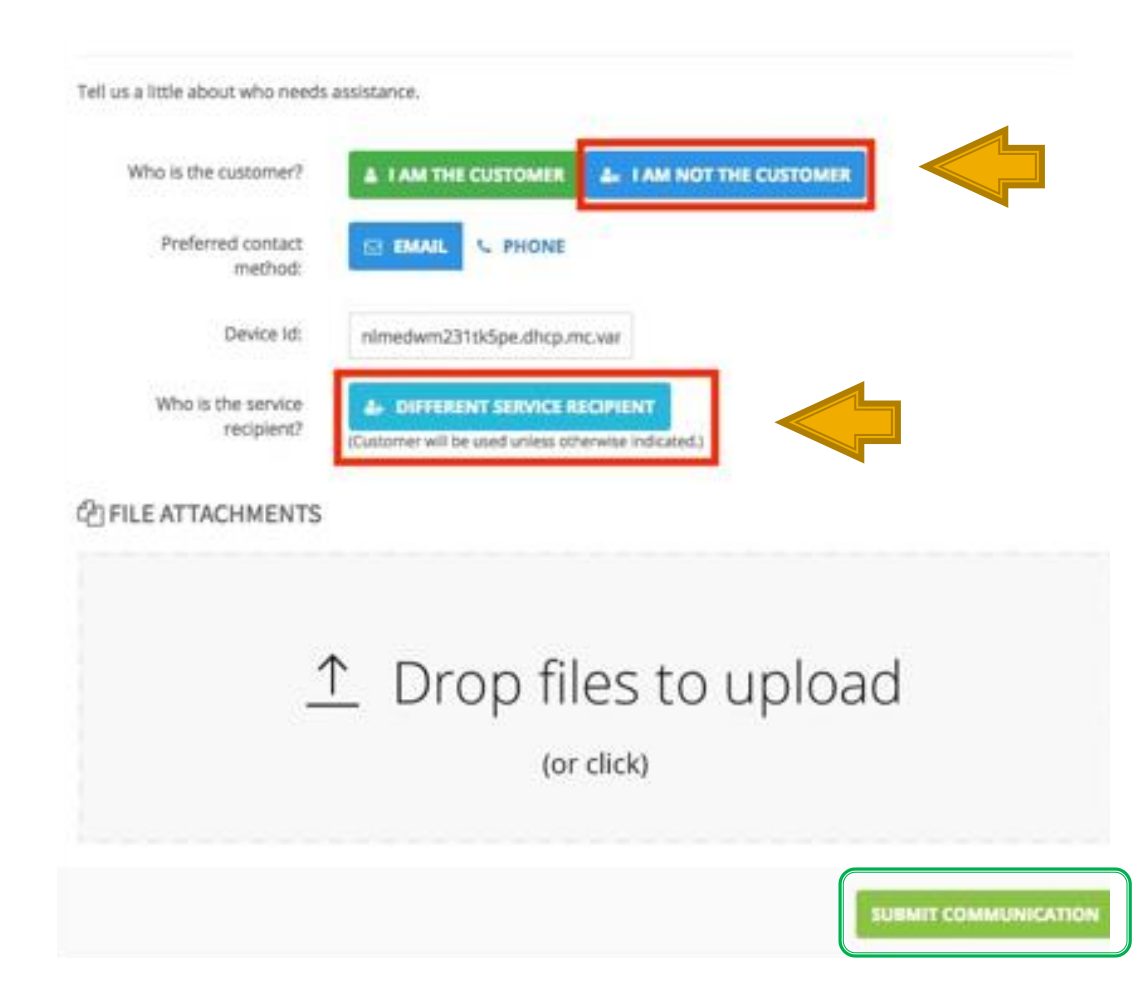

- When submitting the ticket, you will be asked who is the customer, if you are putting the ticket in for someone else it is imperative that you select I AM NOT THE CUSTOMER, as well as making sure that you select the DIFFERENT SERVICE RECIPIENT button.
- Failing to do so may cause the issue not to be resolved in a timely manner, while the MIT team attempts to determine who needs service.

| $\uparrow$ Drop files | to upload |   |
|-----------------------|-----------|---|
| (or click)            |           | J |

- If there are any files such as documents, screen shots, etc. that need to be added to the ticket you can drop them in the Files to Upload box and they will be uploaded and attached to the ticket.
- Once that has all been completed click the Submit Communication button in the lower right hand of the screen and the ticket will be submitted. At the top of the screen you should get a message that the ticket was submitted and the IM Number of your ticket. Also, check your email as Pegasus will email you a confirmation that your ticket has been submitted with all the information you put in.